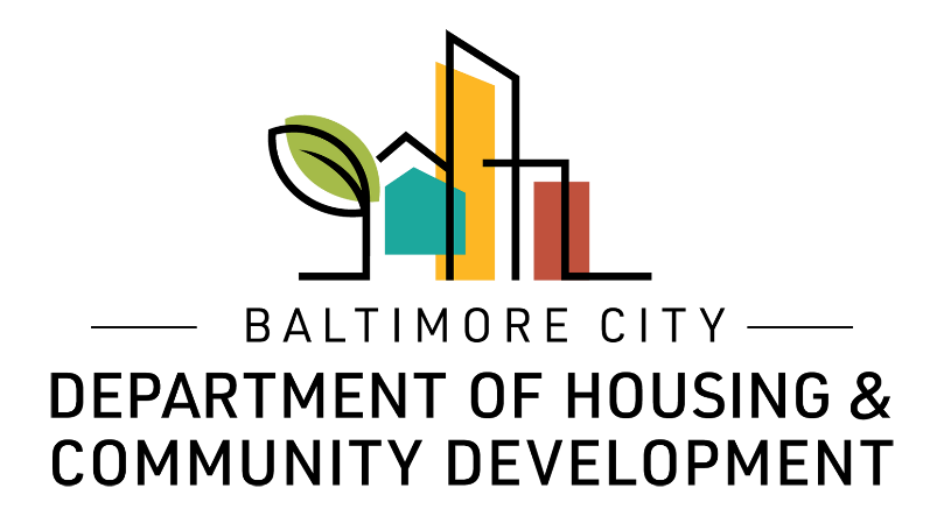

## ePermits Inspections Online Inspection Scheduler

© Created by Baltimore City Department of Housing & Community Development

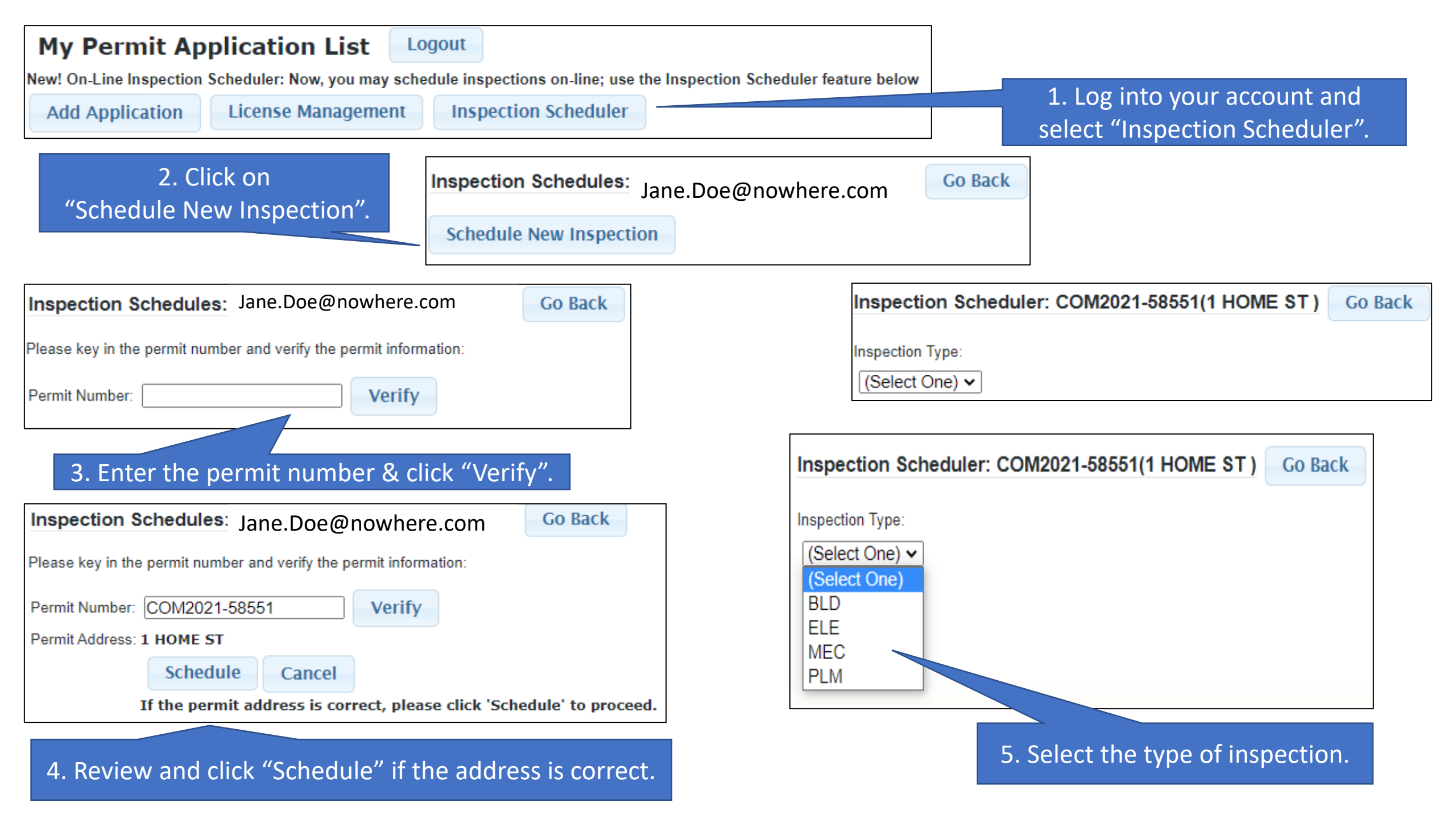

| Inspection Type: | Inspection                                                                                                    |   |                           |
|------------------|----------------------------------------------------------------------------------------------------|---|---------------------------|
| ELE 🗸            | (Select One)                                                                                                    | ~ | -                         |
|                  | (Select One)<br>Antennas - ELE(8054)<br>Backfill(8060)<br>Ceiling Rough-In(8010)<br>Communications - Ele(8058)<br>Electrical Rough-In(8004)<br>Final Electrical(8999)<br>Footer Grounding(8014)<br>On-site Consultation(8024)<br>Partial Ceiling Rough-In(8020)<br>Partial Final ELE Insp(8026)<br>Partial Rough-In(8018)<br>Partial Trench(8028)<br>Partial Wall Rough-In(8022)<br>Pool Grounding(8016)<br>Security Systems(8056)<br>Slabs(8052)<br>Temporary Service(8030)<br>Trench Inspection(8008)<br>Upgrade Electrical Services(8005) | ▲ | randon M. Scott & Alice K |

| Inspection Type: Inspection Type: Inspec | nspection              |              |                      |
|----------------------------------------------------------------------------------------------------|------------------------|--------------|----------------------|
| ELE 🗸                                                                                                    | Final Electrical(8999) | ~            |                      |
| Schedule:                                                                                                    |                        |              |                      |
| Notes:                                                                                                    |                        |              |                      |
|                                                                                                    | Name                   | Phone        | Email                |
| Inspection Contact Info                                                                                                    | JANE DOE               | 555-555-5555 | Jane.Doe@nowhere.com |

1. Select the inspection you want to schedule.

| Inspection Sched        | luler:   | CON     | 12021  | -585             | 51(1 | НС      | ME   | ST    |      | Go Back | : |       |         |          |      |   |   |      |     |          |     |    |    |     |      |     |      |     |                 |      |     |    |     |      |   |
|-------------------------|----------|---------|--------|------------------|------|---------|------|-------|------|---------|---|-------|---------|----------|------|---|---|------|-----|----------|-----|----|----|-----|------|-----|------|-----|-----------------|------|-----|----|-----|------|---|
| Inspection Type: In     | spectio  | n       |        |                  |      |         |      |       |      |         |   |       |         |          |      |   | 1 | L. C | lic | k h      | ner | re | to | ) S | ele  | ect | a    | da  | te <sup>.</sup> | for  | the | in | spe | ecti | ( |
|                         | Final F  | lectri  | cal/80 | 001              |      |         |      | •     |      |         |   |       |         |          |      |   |   |      |     |          |     |    |    |     |      |     |      |     |                 |      |     |    |     |      |   |
|                         | i inai L | lecun   | cai(03 | 33)              |      |         | •    |       |      |         |   |       |         |          |      |   |   |      |     |          |     |    |    |     |      |     |      |     |                 |      |     |    |     |      |   |
| Schedule:               |          |         |        |                  | -    | ]       |      |       |      |         |   |       |         |          |      |   |   |      |     |          |     |    |    |     |      |     |      |     |                 |      |     |    |     |      |   |
|                         |          |         |        |                  |      |         |      |       |      |         |   |       |         |          |      |   |   |      |     |          |     |    |    |     |      |     |      |     |                 |      |     |    |     |      |   |
| Notes:                  |          |         |        |                  |      |         |      |       |      |         |   |       |         |          |      |   |   |      |     |          |     |    |    |     |      |     |      |     |                 |      |     |    |     |      |   |
|                         |          |         |        |                  |      |         |      |       |      |         |   |       |         |          |      |   |   |      |     |          |     |    |    |     |      |     |      |     |                 |      |     |    |     |      |   |
|                         |          |         |        |                  |      |         |      |       |      |         |   |       |         | _//      |      |   |   |      |     |          |     |    |    |     |      |     |      |     |                 |      |     |    |     |      |   |
| nspection Contact Info  | Name     |         |        |                  |      | Pr<br>T | none |       |      |         | _ | Email |         |          |      |   |   |      |     |          |     |    |    |     |      |     |      |     |                 |      |     |    |     |      |   |
|                         | JAI      | NE DC   | DE     |                  |      |         | 555- | -555- | 5555 |         |   | Jane. | .Doe@nc | owhere.c | om   |   |   |      |     |          |     |    |    |     |      |     |      |     |                 |      |     |    |     |      |   |
|                         | Ad       | d Ins   | pecti  | on               |      |         |      |       |      |         |   |       |         |          |      |   |   |      |     |          |     |    |    |     |      |     |      |     |                 |      |     |    |     |      |   |
|                         |          |         |        |                  |      |         |      |       |      |         |   |       |         |          |      |   |   |      |     |          |     |    |    |     |      |     |      |     |                 |      |     |    |     |      |   |
|                         |          |         |        |                  |      |         |      |       |      |         |   |       |         |          |      | 1 |   |      |     |          |     |    |    |     |      |     |      |     |                 |      |     |    |     |      |   |
| Inspection Sched        | duler:   | CON     | 12021  | -585             | 51(1 | і но    | OME  | E ST  | )    | Go Bacl | ( |       |         |          |      |   |   |      |     |          |     |    |    |     |      |     |      |     |                 |      |     |    |     |      |   |
|                         |          |         |        |                  |      |         |      |       | -    |         |   |       |         |          |      |   |   |      |     |          |     |    |    |     |      |     |      |     |                 |      |     |    |     |      |   |
| Inspection Type: Ir     | nspectio | n       |        |                  |      |         |      |       |      |         |   |       |         |          |      |   |   |      |     |          |     |    |    |     |      |     |      |     |                 |      |     |    |     |      |   |
| ELE 🗸                   | Final E  | Electri | cal(89 | 99)              |      |         | ~    | •     |      |         |   |       |         |          |      |   |   |      |     | <b>ว</b> | Di  |    |    | 4-  | ot c |     | n t  | ho  |                 | lon  | day |    |     |      |   |
| Schedule:               |          |         |        |                  |      | ٦       |      |       |      |         |   |       |         |          |      |   |   |      |     | Ζ.       | FI  | CK | d  | u   |      | : 0 | 11 U | .ne | Ca              | lien | uai | •  |     |      |   |
|                         |          |         | Ar     | vril 0           | 0021 |         |      |       | -    |         |   |       |         |          |      |   |   |      |     |          |     |    |    |     |      |     |      |     |                 |      |     |    |     |      |   |
|                         | Ľ        |         | Ар     | <b>7 III - Z</b> | .021 |         |      | Υ.    |      |         |   |       |         |          |      |   |   |      |     |          |     |    |    |     |      |     |      |     |                 |      |     |    |     |      |   |
| Notes:                  | Su       | Мо      | Tu     | We               | Th   | n F     | r    | Sa    |      | _       |   |       |         |          |      |   |   |      |     |          |     |    |    |     |      |     |      |     |                 |      |     |    |     |      |   |
|                         |          |         |        |                  |      | 1       | 2    | 3     |      |         |   |       |         |          |      |   |   |      |     |          |     |    |    |     |      |     |      |     |                 |      |     |    |     |      |   |
|                         | 4        | ł       | 5 6    | 7                |      | 8       | 9    | 10    |      |         |   | Email |         |          |      |   |   |      |     |          |     |    |    |     |      |     |      |     |                 |      |     |    |     |      |   |
| Inspection Contact Info | 11       | 12      | 2 13   | 14               | 13   | 5       | 16   | 17    | 555  |         |   | Jane  | e.Doe@r | nowhere  | .com |   |   |      |     |          |     |    |    |     |      |     |      |     |                 |      |     |    |     |      |   |
|                         | 18       | 19      | 9 20   | 21               | 22   | 2       | 23   | 24    |      |         |   |       |         |          |      |   |   |      |     |          |     |    |    |     |      |     |      |     |                 |      |     |    |     |      |   |
|                         | 25       | 20      | 6 27   | 28               | 29   | 9       | 30   |       |      |         |   |       |         |          |      |   |   |      |     |          |     |    |    |     |      |     |      |     |                 |      |     |    |     |      |   |
|                         |          |         |        |                  |      |         |      |       | 1    |         |   |       |         |          |      | 1 |   |      |     |          |     |    |    |     |      |     |      |     |                 |      |     |    |     |      |   |

| Inspection Schedu           | uler: COM2021-58551(1 HOME S    | Go Back |                 |                                               |
|-----------------------------|---------------------------------|---------|-----------------|-----------------------------------------------|
| Inspection Type: Ins        | spection                        |         |                 | 1. Your inspection date.                      |
| ELE V F                     | Final Electrical(8999)          |         |                 |                                               |
| Schedule:                   | 04/29/2021                      |         |                 |                                               |
|                             | Test case. Not a real inspectio | 1.      |                 | 2. You have the option to enter a             |
| Notes:                      |                                 |         |                 | note for the inspector.                       |
| lean action. Constant lafe: | Name Phone                      |         | /<br>Email      |                                               |
| Inspection Contact info:    | JANE DOE 555-555                | -5555   | Jane.Doe@nowher | e.com                                         |
|                             | Add Inspection                  |         |                 |                                               |
|                             |                                 |         |                 |                                               |
|                             |                                 |         |                 | Your Inspection Schedule Information Summary: |
| 3. Click "Add I             | Inspection".                    |         |                 | Submit Cancel                                 |
|                             |                                 |         |                 | Permit#: COM2021-58551                        |
|                             |                                 |         |                 | Address: 1 HOME ST                            |
|                             |                                 |         |                 | Inspection: Final Electrical(8999)            |
|                             |                                 |         |                 | Date Scheduled: 04/29/2021                    |
|                             |                                 |         |                 | Contact: JANE DOE                             |
| 4. Review                   | v the summary and then c        | ick     |                 | Phone: 555-555-5555                           |
| "Submit"                    | ' to schedule your inspecti     | on.     |                 | Email: Jane.Doe@nowhere.com                   |
|                             |                                 |         |                 | Notes: Test case. Not a real inspection.      |
|                             |                                 |         |                 | Important Notes:                              |

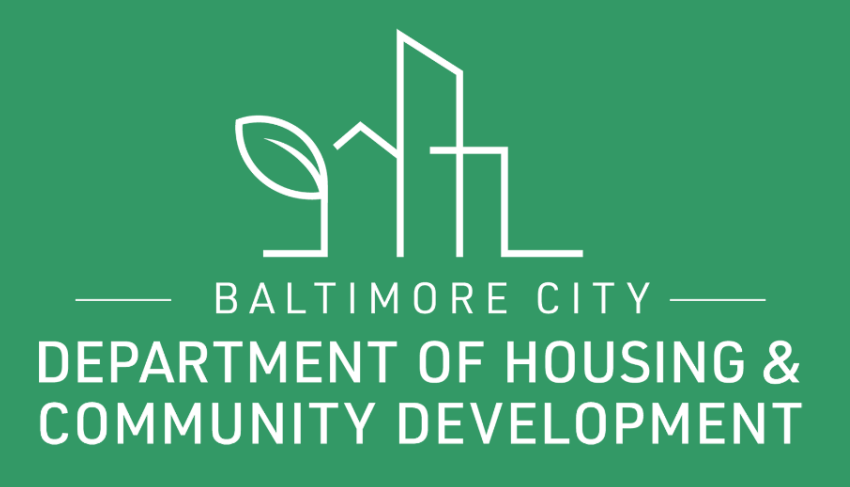

## **THANKS!**

🕑 f 💽 @BmoreDhcd